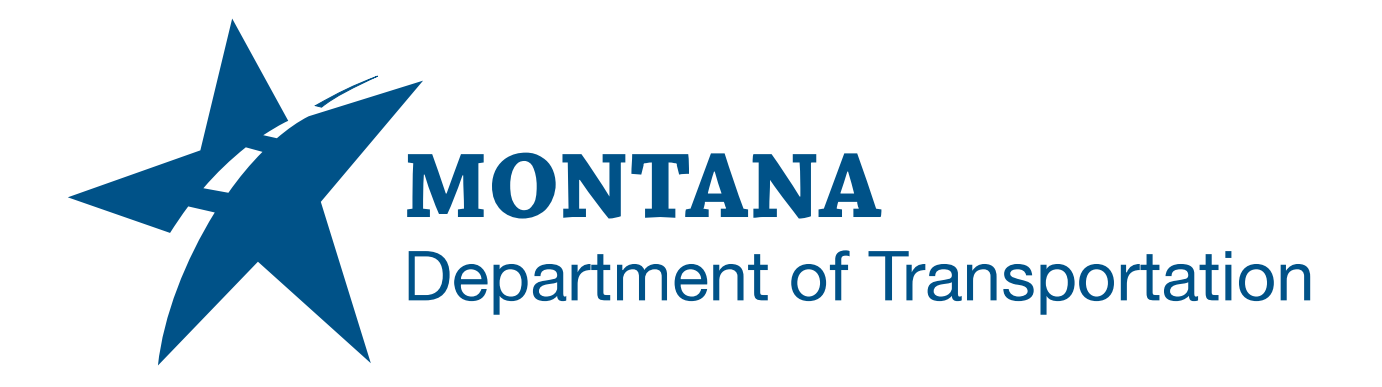

# April 2023 AutoCAD/Civil 3D Quick Start Guide

CIVIL 3D 2022.2.5 / STATE KIT UPDATER 2024.0.0.3

## TABLE OF CONTENTS

| Table of Contents                         | 2 |
|-------------------------------------------|---|
| Overview                                  | 3 |
| Companion Documentation                   | 3 |
| Civil 3D and the MDT State Kit            | 3 |
| Accessing the MDT State Kit Updater       | 3 |
| Installing the MDT State Kit              | 4 |
| Launching Civil 3D with the MDT State Kit | 6 |
| Working with the MDT State Kit            | 7 |

## OVERVIEW

The State Kit Updater is used to install and update the MDT Civil 3D State Kit content. This quick guide provides basic information on accessing and using the MDT State Kit Updater.

## COMPANION DOCUMENTATION

MDT State Kit Updater User's Guide

MDT Civil 3D State Kit Overview

### CIVIL 3D AND THE MDT STATE KIT

#### ACCESSING THE MDT STATE KIT UPDATER

The MDT State Kit Updater can be found in the Start menu and on the desktop.

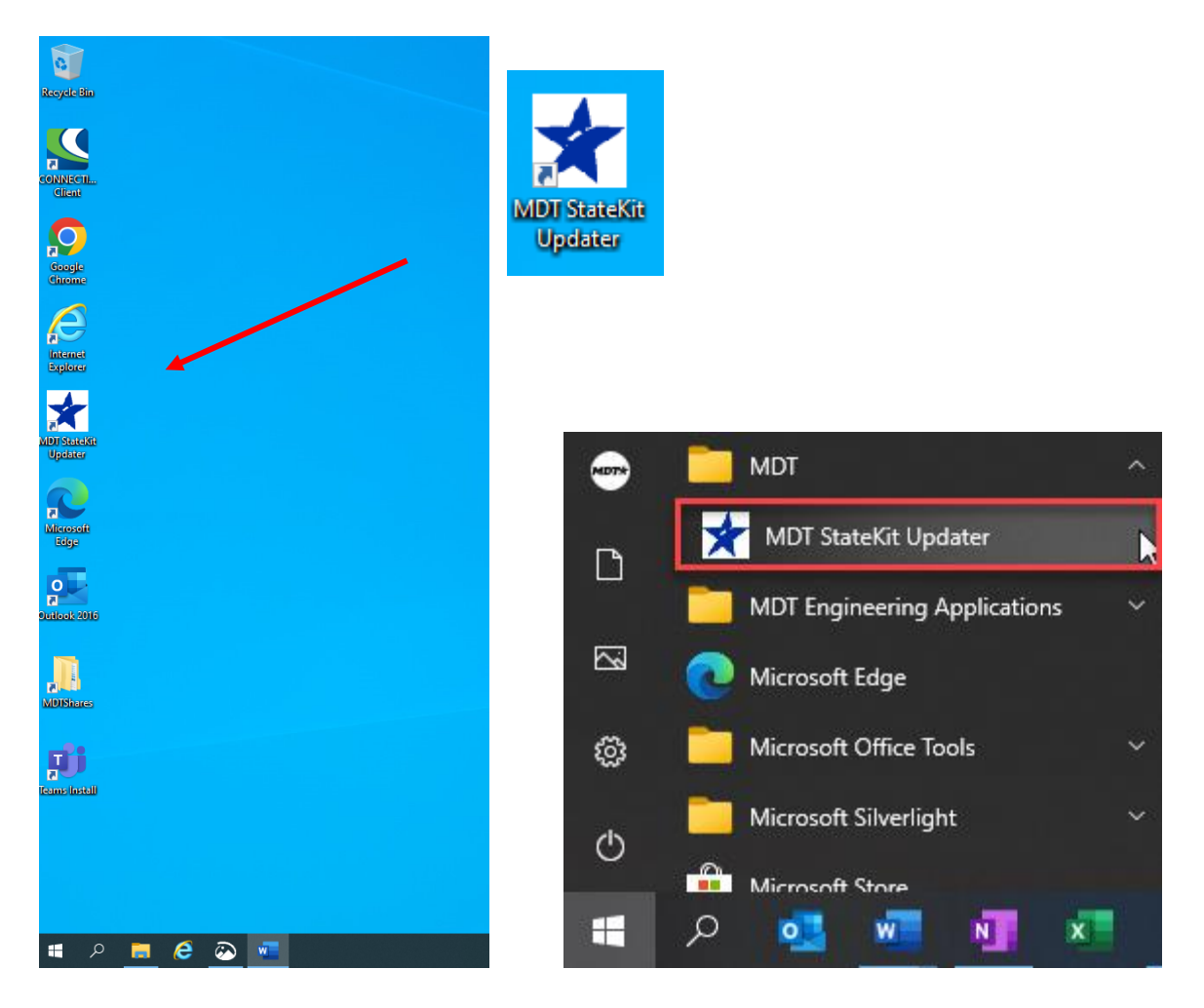

#### INSTALLING THE MDT STATE KIT

Open the MDT State Kit Updater as follows:

1. Open the application by clicking on the icon.

|               | 📌 MDT State Kit   | Updater - Versic | on: 2024.0.0.3     |                             | _                 |              | × |
|---------------|-------------------|------------------|--------------------|-----------------------------|-------------------|--------------|---|
| MDT State Kit | Civil 3D Versions |                  |                    |                             |                   |              | 2 |
| Updater       | Civil 3D Version  | C3D is Installed | C3D is Initialized | State Kit Status            | Installed Version | Version Date |   |
|               | Civil 3D 2022     | True             | True               | Update Pending - V1.23.1    | 1.23              | 12/14/2023   |   |
|               |                   |                  |                    |                             |                   |              |   |
|               |                   |                  |                    |                             |                   |              |   |
|               |                   |                  |                    |                             |                   |              |   |
|               |                   |                  | MC                 | )T State Kit Updater        |                   |              |   |
|               |                   |                  | Se                 | elect version(s) to install |                   |              |   |
|               |                   |                  |                    |                             |                   |              |   |
|               |                   |                  |                    |                             |                   |              |   |
|               | What's New        |                  | Ins                | tall Exit                   | 1                 | Refresh      |   |

The MDT State Kit Updater displays with the following information:

**Civil 3D Version** - version(s) of Civil3D that the Updater is looking for

C3D is Installed - confirmation that the version is installed

C3D is Initialized - confirmation the Civil 3D version has been initialized (run once) StateKit Status - installation status of the state kit on the specific computer Installed Version and Version Date - date and version of the installed state kit

| 📌 MDT State Kit   | Updater - Versio | n: 2024.0.0.3      |                          | _                 |           | ×    |
|-------------------|------------------|--------------------|--------------------------|-------------------|-----------|------|
| Civil 3D Versions |                  |                    |                          |                   |           | ?    |
| Civil 3D Version  | C3D is Installed | C3D is Initialized | State Kit Status         | Installed Version | Version I | Date |
| Civil 3D 2022     | True             | True               | Update Pending - V1.23.1 | 1.23              | 12/14/2   | 023  |
| -                 |                  |                    | -                        |                   | -         | _    |

Further information can be found in the MDT State Kit Updater User's Guide.

If the "State Kit Status" shows "Update Pending", a State Kit update is available to be installed.

Install the MDT State Kit as follows:

1. From the MDT State Kit Updater tool dialog, select "Install".

| *    | MDT State Kit | Updater - Versio | n: 2024.0.0.3      |               |                  |        | _                 |           | ×    |
|------|---------------|------------------|--------------------|---------------|------------------|--------|-------------------|-----------|------|
| Civi | I 3D Versions |                  |                    |               |                  |        |                   |           | ?    |
| Civi | I 3D Version  | C3D is Installed | C3D is Initialized |               | State Kit Statu  | s      | Installed Version | Version I | Date |
| Civi | il 3D 2022    | True             | True               | Upo           | late Pending - V | 1.23.1 | 1.23              | 12/14/2   | 023  |
|      |               |                  |                    |               |                  |        |                   |           |      |
|      |               |                  |                    |               |                  |        |                   |           |      |
|      |               |                  |                    |               |                  |        |                   |           |      |
|      |               |                  | MD                 | )T State K    | it Updater       |        |                   |           |      |
|      |               |                  | Se                 | elect version | (s) to install   |        |                   |           |      |
|      |               |                  |                    |               |                  |        |                   |           |      |
|      |               |                  |                    |               |                  |        |                   |           |      |
| W    | /hat's New    |                  | Inst               | tall          | Exit             |        |                   | Refre     | sh   |

Once the State Kit is installed, a new "Civil 3D 2022 Montana" desktop icon will be created.

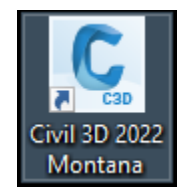

### LAUNCHING CIVIL 3D WITH THE MDT STATE KIT

Civil 3D will need to be opened using the "Civil 3D 2022 Montana" desktop icon.

After Civil 3D is launched and a new file is created, two security boxes will display. Select "Always Load" for each.

| Security | y - Unsigned Ex                                                                                                    | ecutable File                                                                                                    |
|----------|----------------------------------------------------------------------------------------------------|----------------------------------------------------------------------------------------------------|
|          | The publis<br>located in                                                                                             | her of this executable file could not be verified and the file is not<br>a trusted folder. What do you want to do?                                                                                                    |
|          | Name:<br>Publisher:<br>Location:<br>Issuer:<br>Date:                                                                 | MDT2022Tools.VLX<br>Unknown Publisher<br>C:\ProgramData\Autodesk\ApplicationPlugins\MDTSK2022.bundle\Resource<br>None<br>05/19/2022 16:16                                                                                                    |
|          | Make sure tha                                                                                                    | at this executable file comes from a trusted source and is located in a trusted folder.                                                                                                    |
|          |                                                                                                    | Always Load Once Do Not Load                                                                                                    |
| How o    | do I decide what                                                                                                    | t files to load?                                                                                                    |
|          |                                                                                                    |                                                                                                    |
| Security | y - Unsigned Ex                                                                                                    | ecutable File                                                                                                    |
| Security | y - Unsigned Ex<br>The publis<br>located in                                                                          | ecutable File<br>her of this executable file could not be verified and the file is not<br>a trusted folder. What do you want to do?                                                                                                    |
| Security | y - Unsigned Ex<br>The publis<br>located in<br>Name:<br>Publisher:<br>Location:<br>Issuer:<br>Date:                  | ecutable File S3 her of this executable file could not be verified and the file is not a trusted folder. What do you want to do? MDT2022settings.VLX Unknown Publisher C:\ProgramData\Autodesk\ApplicationPlugins\MDTSK2022.bundle\Resource None 05/18/2022 17:27                                                                                                    |
| Security | y - Unsigned Ex<br>The publis<br>located in<br>Name:<br>Publisher:<br>Location:<br>Issuer:<br>Date:<br>Make sure tha | ecutable File<br>her of this executable file could not be verified and the file is not<br>a trusted folder. What do you want to do?<br>MDT2022settings.VLX<br>Unknown Publisher<br>C:\ProgramData\Autodesk\ApplicationPlugins\MDTSK2022.bundle\Resource<br>None<br>05/18/2022 17:27<br>at this executable file comes from a trusted source and is located in a trusted folder.                                      |
| Security | y - Unsigned Ex<br>The publis<br>located in<br>Name:<br>Publisher:<br>Location:<br>Issuer:<br>Date:<br>Make sure tha | ecutable File<br>her of this executable file could not be verified and the file is not<br>a trusted folder. What do you want to do?<br>MDT2022settings.VLX<br>Unknown Publisher<br>C:\ProgramData\Autodesk\ApplicationPlugins\MDTSK2022.bundle\Resource<br>None<br>05/18/2022 17:27<br>at this executable file comes from a trusted source and is located in a trusted folder.<br>Always Load Load Once Do Not Load |

#### WORKING WITH THE MDT STATE KIT

The <u>MDT Civil 3D State Kit Overview</u> can be accessed within Civil 3D from the MDT Contents tool palette when using the MDT Civil 3D State Kit.

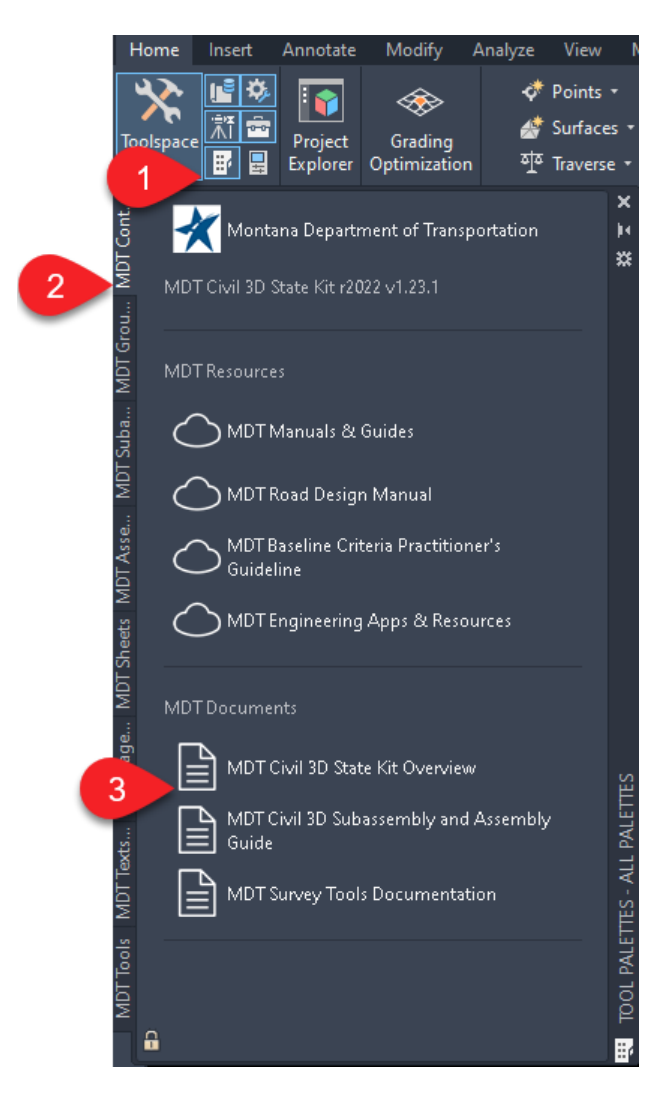